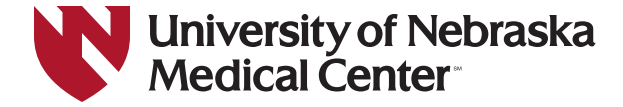

## **Create Your MyCCE Account/Reset Your Password**

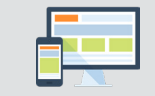

The UNMC MyCCE portal is your online self-service site for CME activity registrations, post-tests and evaluations, CME certificate and transcript, and so much more. Bookmark go.unmc.edu/mycce-portal.

## FOR FIRST-TIME USERS ONLY

If you have **NEVER registered for a CME-accredited activity** provided by the UNMC Center for Continuing Education (www.unmc.edu/cce), you will need to create an account to begin using the UNMC MyCCE portal.

0 To create an account, go to go.unmc.edu/mycce-portal.

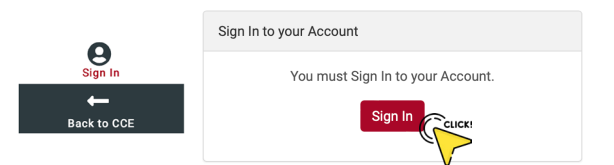

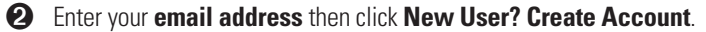

| Email Address        |           |            |
|----------------------|-----------|------------|
| Save Email           | The state |            |
| Oave Linai           | 1 ( ) (   |            |
| Gave Emai            | 1 ( ) (   |            |
| Password             | 1 ( ) (   |            |
| Password<br>Password |           | Ø)         |
| Password<br>Password |           | <b>(</b> ) |

The system will attempt to check if there is already an account associated with the email address you provided.

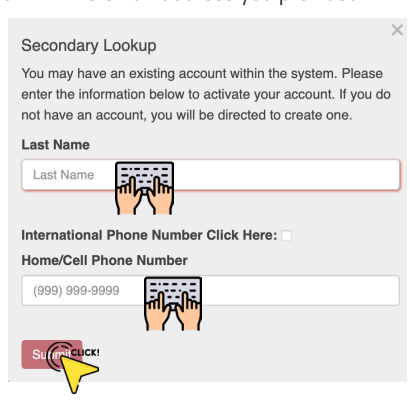

If no account is found, click CONTINUE to start creating your profile.

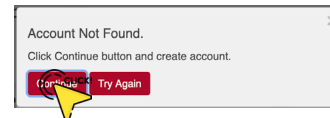

Be sure to click **SAVE PROFILE** to successfully create your account.

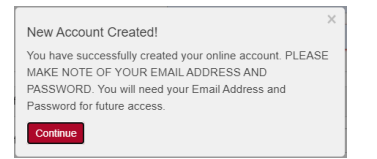

3 If the system recognizes your email address, you will be asked to enter your password and click SIGN IN.

If you cannot remember your password, click FORGOT PASSWORD.

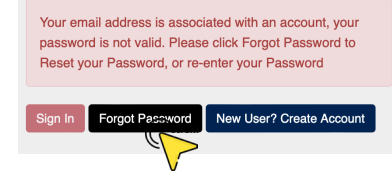

A code will be sent to the email address that you entered. Retrieve the code and follow the instructions to reset your password.

| ł | 5 C C C C C C C C C C C C C C C C C C C                                                                                                    | e |
|---|----------------------------------------------------------------------------------------------------|---|
|   | Email code                                                                                                    |   |
|   | Your email address has been recognized in the system, and a<br>email code has been sent to your email. If you do not receive<br>notification, please check your junk/spam mail folder. Please<br>enter email code below. |   |
|   | Email Code                                                                                                    |   |
|   | Email Code                                                                                                    | J |
|   |                                                                                                    |   |
|   | Re-Enter Email Code                                                                                                    |   |
|   | Re-enter Email Code                                                                                                    |   |
|   |                                                                                                    |   |
|   | Subm                                                                                                    |   |
| ļ | VV                                                                                                    |   |

Enter/re-enter your new password and click SUBMIT.

| Please reset your Pass    | sword below: | ×  |
|---------------------------|--------------|----|
|                           | sword below. |    |
| Password                  |              |    |
| Password                  | -0 - 0-      | •• |
|                           | ["穴"]        |    |
| Password is required to I | Login.       |    |
| Re-enter Password         |              |    |
| Re-enter Password         |              |    |
|                           | ("穴")        |    |
| Password is required to I | Login.       |    |
|                           |              |    |
| Surractic Close           |              |    |
|                           |              |    |

4

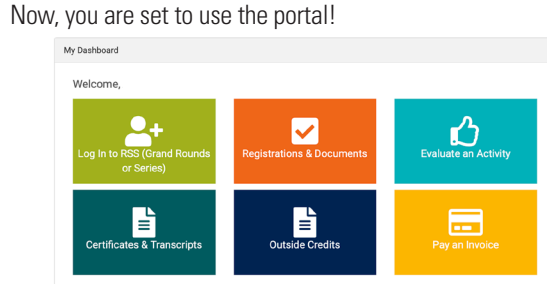